## Copier les fichiers d'installation d'OpenOffice

Ouvrir l'explorateur de fichiers :

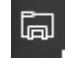

Vérifier que l'on a 🦻 tout en haut de la fenêtre.

### Copier le dossier d'une clé sur le PC 1.

#### 1.1. Mettre la clé USB

Insérer la clé USB dans son emplacement. Une notification s'affiche. OU PAS (selon les paramètres du PC).

> Cliquez pour sélectionner l'action à exécuter avec lecteurs amovibles.

En cliquant sur la notification, on a cet écran

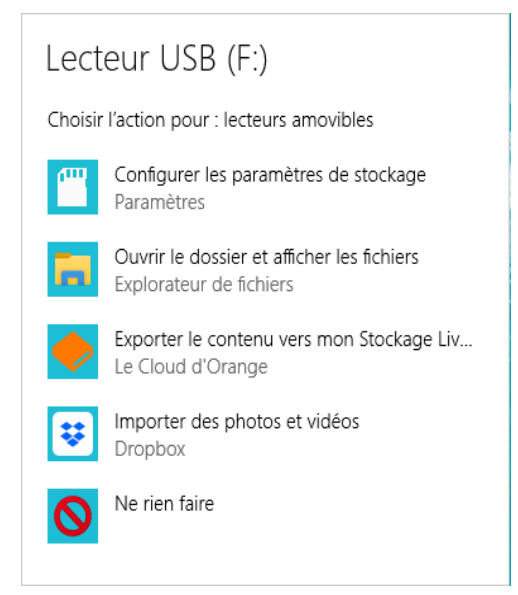

Sélectionner : Ouvrir le dossier et afficher les fichiers

On ouvre l'explorateur de fichiers.

(jpierre-porziemsky.fr) - Atelier informatique CS - Copier fichiers instal OpenOffice - page 1/4

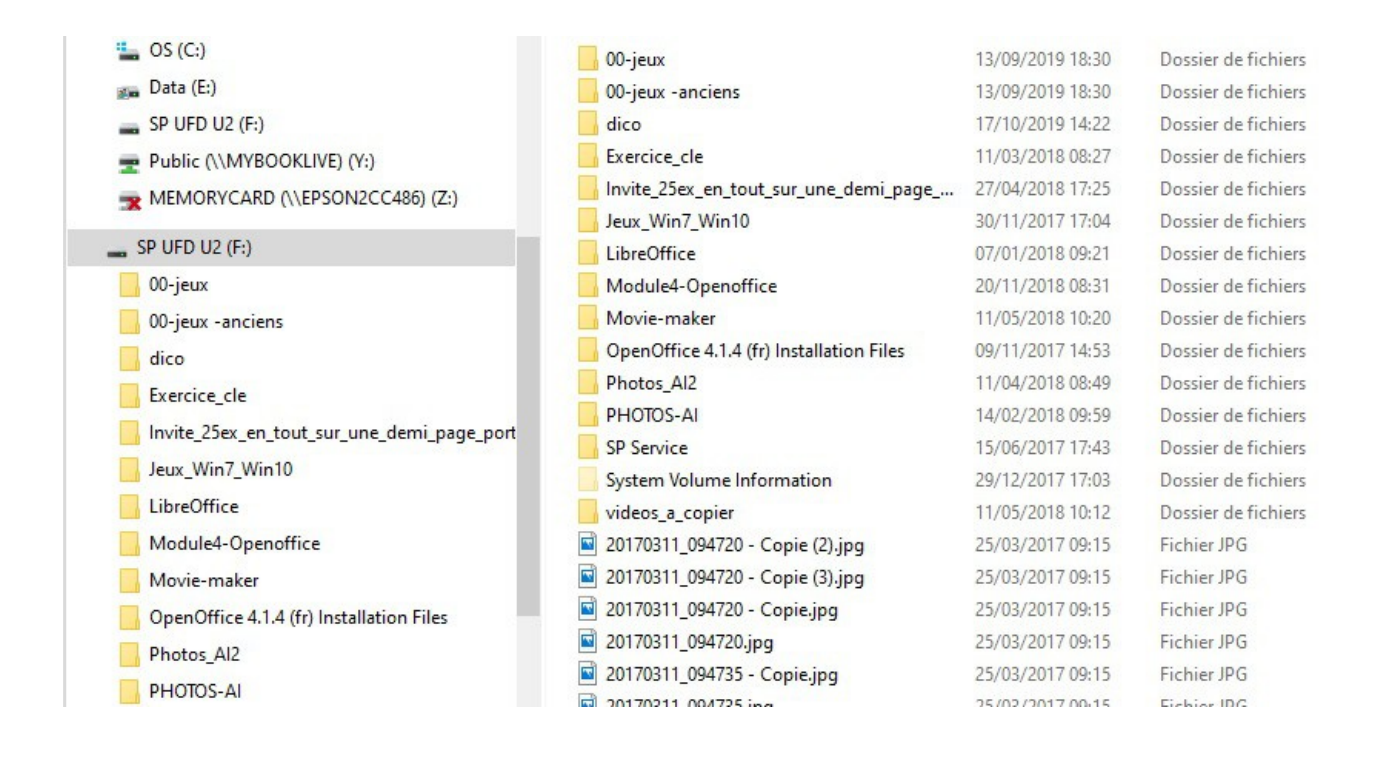

Note : le Lecteur USB (F:) est noté deux fois dans la colonne des dossiers à gauche.

Regarder celui du bas.

# 1.2. Sélectionner le dossier OpenOffice 4,14 (fr)

Dans la colonne de droite on a le dossier OpenOffice 4.1.4 (fr) Installation Files .

*Remarque : si on n'a pas l'écran comme celui ci-dessus,* vérifier que l'on a sélectionné le disque USB (F:) dans la colonne de gauche.

Cliquer une fois sur le dossier pour le sélectionner, fond bleu ciel.

| Movie-maker                              | 11/05/2018 10:20 | Dossier de fichiers |
|------------------------------------------|------------------|---------------------|
| OpenOffice 4.1.4 (fr) Installation Files | 09/11/2017 14:53 | Dossier de fichiers |
| Photos_Al2                               | 11/04/2018 08:49 | Dossier de fichiers |
| PHOTOS-AI                                | 14/02/2018 09:59 | Dossier de fichiers |

### 1.3. Copier le dossier en mémoire

Soit : Menu *Accueil* et *Copier* 

Soit : en appuyant sur la touche Ctrl et en même temps sur la touche C

### 1.4. Sélectionner le disque C :

Cliquer sur le disque C : dans la colonne de gauche .

(jpierre-porziemsky.fr) - Atelier informatique CS - Copier fichiers instal OpenOffice - page 2/4

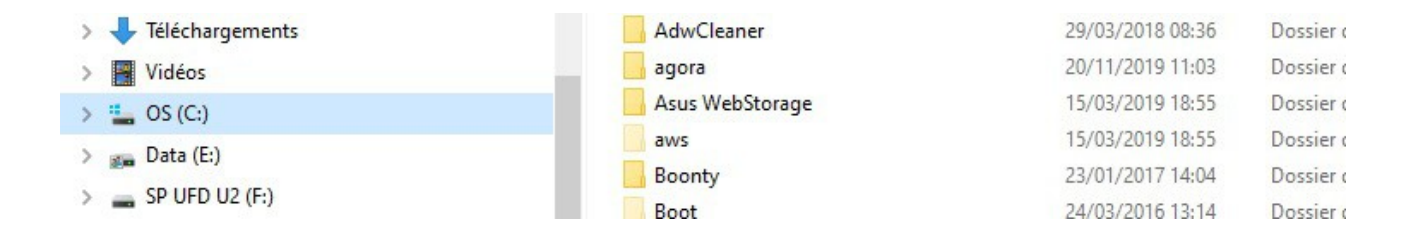

# 1.5. Coller le dossier OpenOffice sur le disque C :

Soit : Menu Accueil et Coller

Soit : en appuyant sur la touche Ctrl et en même temps sur la touche V.

#### SP UFD US (F.) Réduire Public ( Ouvrir la lecture automatique... MEMOR Ouvrir dans une nouvelle fenêtre 🕳 SP UFD U Épingler à Accès rapide 00-jeux Accorder l'accès à > 00-jeux Recherche de virus dico Ouvrir en tant qu'appareil mobile Exercice hubiC > Invite<sub>2</sub> > Inclure dans la bibliothèque Jeux\_Wi Épingler à l'écran de démarrage LibreOff Formater... Module Éjecter Movie-r **Ouvrir dans Visual Studio** OpenOf 1

# 1.6. Éjecter la clé USB.

Clic droit dans la colonne de gauche sur *Lecteur USB (F:)*, et choisir Éjecter. Attention de ne **pas** choisir *Formater*.

# 1.7. Installer OpenOffice

Cliquer sur le disque F : (clé USB) dans la colonne de gauche.

Dans la colonne de droite cliquer sur le fichier *setup.exe* et taper la touche *Entrée* pour lancer le programme d'installation.

| × . | SP UFD U2 (F:)                             | licenses            | 09/11/2017 14:53 | Dossier de f |
|-----|--------------------------------------------|---------------------|------------------|--------------|
| >   | 00-jeux                                    | 🔜 readmes           | 09/11/2017 14:53 | Dossier de f |
|     | 00-jeux -anciens                           | redist              | 09/11/2017 14:53 | Dossier de f |
|     |                                            | openoffice1.cab     | 12/10/2017 06:57 | Fichier CAB  |
|     | dico                                       | 🕞 openoffice414.msi | 12/10/2017 06:54 | Package Wi   |
|     | Exercice_cle                               | 🕞 setup.exe         | 12/10/2017 06:54 | Application  |
|     | Invite_25ex_en_tout_sur_une_demi_page_port | 📓 setup.ini         | 12/10/2017 06:54 | Paramètres   |
|     | Jeux_Win7_Win10                            |                     |                  |              |
|     | LibreOffice                                |                     |                  |              |
|     | Module4-Openoffice                         |                     |                  |              |
|     |                                            |                     |                  |              |
| >   | OpenOffice 4.1.4 (fr) Installation Files   |                     |                  |              |

Accepter l'installation du programme setup.exe sur l'ordinateur.